**CodeLoader 4 Operating Instructions** 

# **User's Guide**

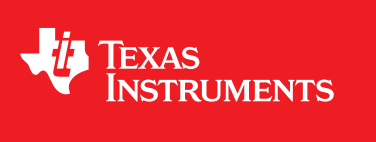

Literature Number: SNAU083A August 2008-Revised July 2014

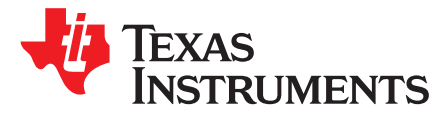

# CodeLoader 4 Operating Instructions User's Guide

#### 1 Introduction

CodeLoader is a program that allows the programming of a very wide variety of Texas Instruments devices, including the entire LMX and LMK series. Although the primary prupose of Codeloader is programming of the EVM board, it is also useful for other purposes such as creation/verification of the correct registers to send, automated measurements, or just better understanding of a particular device.

#### 2 CodeLoader Setup

| Picture                                                                                                    | Comments                                                                                        |  |
|----------------------------------------------------------------------------------------------------|-------------------------------------------------------------------------------------------------|--|
| Setup - CodeLoader 4         Welcome to the CodeLoader 4         Setup Wizard         This will install CodeLoader 4.9.0, 2014-04-25 ini on your computer.         It is recommended that you close all other applications before continuing.         Click Next to continue, or Cancel to exit Setup.             Next >       Cancel                                                                                                    | Initial Setup Screen                                                                            |  |
| Setup - CodeLoader 4         Information         Please read the following important information before continuing.         When you are ready to continue with Setup, dick Next.         Install Directory Notice:         The program files directory is write protected on many computers and prevents changes from being saved. If you want changes to be saved:         1.       Uninstall any previous CodeLoader installations in the program files directory to:         c:\Texas Instruments\CodeLoader 4         Program Use Notice:         At this time, surface must use a projed "." on a docimal point for         < Back Next > | Installation Notice.<br>This gives information as to what has changed from last<br>installation |  |

Table 1.

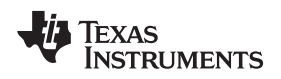

CodeLoader Setup

| Picture                                                                                                    | Comments                                                                                                    |  |
|----------------------------------------------------------------------------------------------------|----------------------------------------------------------------------------------------------------|--|
| j Setup - CodeLoader 4                                                                                                    | Choose the default install directory.<br>It is a matter of opinion as whether this directory should be                                                                                                    |  |
| Select Destination Location<br>Where should CodeLoader 4 be installed?                                                                                                    | c:/Program Files/Texas Instruments/CodeLoader 4 or<br>c:/Texas Instruments/CodeLoader 4.<br>The reason driving this opinion difference is that Windows 7                                                                                                    |  |
| Setup will install CodeLoader 4 into the following folder.                                                                                                    | assumes that the user should not be able to manually<br>change the program files directory. This may be the case for<br>many users, however, if the part ini files are either added to                                                                                                    |  |
| To continue, click Next. If you would like to select a different folder, click Browse.  C:\Texas Instruments\CodeLoader 4  Browse                                                                                                    | or modified in this directory, it will not show up in CodeLoader, which is a massive source of confusion for                                                                                                    |  |
| At least 13.0 MB of free disk space is required.                                                                                                    | directory in Windows 7 and this could use the Virtual Stor<br>directory in Windows 7 and this could be done, although this<br>is a challenge to find this directory. The intention of t<br>Virtual Store is to prevent people from modifying to<br>program files directory so it will not be impacted by differe<br>users. For those that feel that this is a good feature, the<br>consider using the Program files director<br>However, if one is of the opinion that this Virtual Store in<br>Windows 7 is an idiotic idea and a feature that you never<br>asked for or wanted, then consider installing to the Texas<br>Instruments directory outside of the program files directory<br>as shown in the picture on the left. |  |
| B Setup - CodeLoader 4                                                                                                    |                                                                                                    |  |
| <ul> <li>Completing the CodeLoader 4, Setup must restart your computer. Would you like to restart now?</li> <li>If estimation of CodeLoader 4, Setup must restart your computer. Would you like to restart now?</li> <li>If estimation of CodeLoader 4, Setup must restart your computer. Would you like to restart now?</li> <li>If estimation of CodeLoader 4, Setup must restart your computer. Would you like to restart now?</li> <li>If estimation of CodeLoader 4, Setup must restart your computer. Would you like to restart now?</li> <li>If estimation of CodeLoader 4, Setup must restart your computer. Would you like to restart now?</li> <li>If estimation of CodeLoader 4, Setup must restart the computer now?</li> </ul> | Setup is complete. You may be prompted to restart you computer.                                                                                                    |  |
| Finish                                                                                                    |                                                                                                    |  |

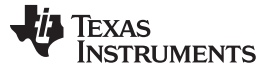

#### 3 USB2ANY Setup

The CodeLoader supports three different programming interfaces of LPT port, USB2UWIRE, and USB2ANY. However, of these three, the only one currently available is the USB2ANY.

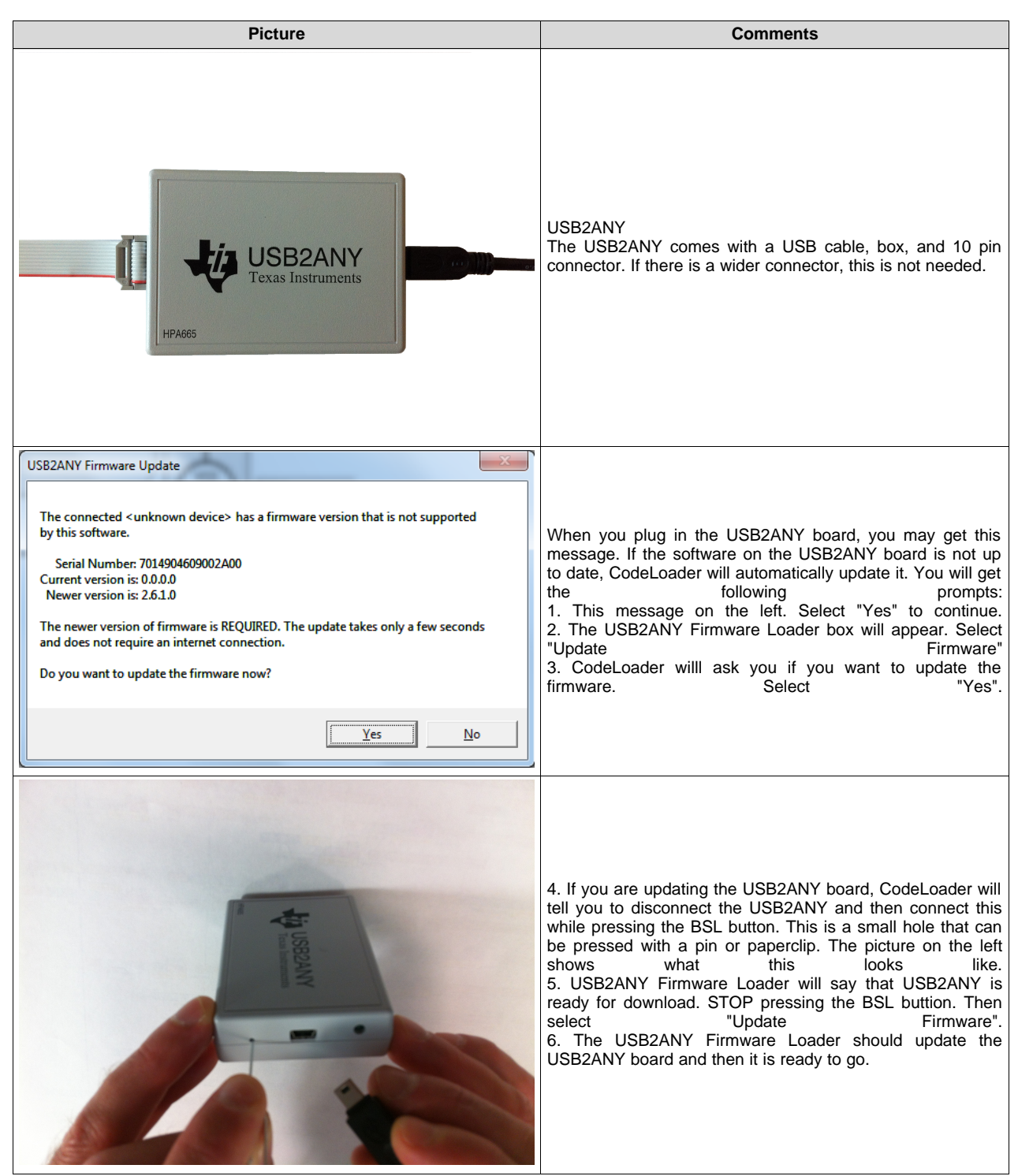

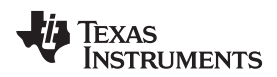

## 4 Using CodeLoader

| Picture                                                                                                    | Comments                                                                                                    |
|----------------------------------------------------------------------------------------------------|----------------------------------------------------------------------------------------------------|
| EM 1002581         EM 5 Splavad Controls Select Device Options Mode LPL/USB Help           Point Selection Mode         EAur/Print Baury/Box 10005000         Hearly           Optimized Selection Mode         Contraction Mode         PL1           Optimized Selection Mode         Contraction Mode         Dime Free           Print Selection Mode         Contraction Mode         Dime Free           Print Selection Mode         PD1         Dime Free           Print Selection Mode         PD2         PD1         Dime Free           Print Selection         PD2         PD1         Dime Free           Print Selection         PD2         PD1         Dime Free           Print Selection         PD2         PD2         Dime Free           Print Selection         Dime Free         Dime Free           Print Selection         Dime Free         Dime Free           Print Selection         Dime Free         Dime Free           Print Selection         Dime Free         Dime Free           Print Selection         Dime Free         Dime Free           Print Selection         Dime Free         Dime Free           Print Selection         Dime Free         Dime Free           Print Selection         Dime Free         Dime Free                                                                                                    | The port setup tab allows the user to direct where the signals are sent. However, with the USB2ANY, the Clock, Data, and LE pins are fixed to 8, 4, and 2 respectively. The other pins can be set to other ports. The TRIGGER pin is used to trigger oscilloscopes and is sent after all registers are loaded. When using the USB2ANY, you can click the "Identify" to see it cause a green LED on the USB2ANY to blink to ensure that there are no communication issues between the CodeLoader and USB2ANY. |
| EM (MO2BI)         EM (Sphead Control Sphere David Option Mode (FT/USB Help)           Point Scielly         Registrex         Bit (Sphead Control Sphere)         Bit (Sphead Control Sphere)           General Settings         Digit (Lisb Oeted<br>(DL), FMA/A         MOAD Prive<br>(DL, PMA/A         Odget (DL), FMA/A           Provide Lob         Digit (Lisb Oeted<br>(DL), FMA/A         Digit (Lisb Oeted<br>(DL), FMA/A         Digit (Lisb Oeted<br>(DL), FMA/A         Prive<br>(DL), FMA/A         Prive<br>(DL), FMA/A | The Bits/Pins page controls the programming words and<br>also pins . You can right mouse click on any programming<br>word to get a register location and some also have a more<br>detailed description.                                                                                                    |
| MACSAI         Concertainty Select Device Options Model (L/1/05) Help           Pert Setup         Registers         Bas/Non         PL           Pert Setup         Double         PL         Store Bit           Option         Double         PL         Double         Double           Image: Double         Double         PL         Double         Double           Image: Double         Double         PL         Double         Double           Image: Double         Double         PL         Double         Double           Image: Double         Double         PL         Double         Double           Image: Double         Double         Double         Double         Double           Image: Double         Image: Double         Double         Double         Double           Image: Double         Image: Double         Image: Double         Double         Double           Image: Double         Image: Double         Image: Double         Image: Double         Double           Image: Double         Image: Double         Image: Double         Image: Double         Image: Double           Image: Double         Image: Double         Image: Double         Image: Double         Image: Double         Image: Double                                                                                                    | The PLL tab can control the frequencies. Sometimes the bits controlled by this page are not on the bits/pins page, but their names can be found by clicking the "Show Bits" box. The cahreg pump polarity, charge pump gain, and charge pump state can be changed by clicking on their values.                                                                                                    |

#### Table 2. Port Setup, Bits/Pins, and PLL Tabs

TEXAS INSTRUMENTS

www.ti.com

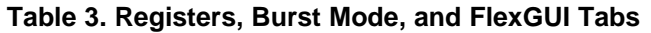

| Picture                                                                                                    | Comments                                                                                                    |
|----------------------------------------------------------------------------------------------------|----------------------------------------------------------------------------------------------------|
| Bit Model         Control         Contro         Control         Control         <                                                                                    | The port setup tab allows the user to direct where the signals are sent. However, with the USB2ANY, the Clock, Data, and LE pins are fixed to 8, 4, and 2 respectively. The other pins can be set to other ports. The TRIGGER pin is used to trigger oscilloscopes and is sent after all registers are loaded. When using the USB2ANY, you can click the "Identify" to see it cause a green LED on the USB2ANY to blink to ensure that there are no communication issues between the CodeLoader and USB2ANY. |
| Pit LNOSS:         Elle Sphone Controls Select Device Options: Mode LPT/USB Help           Peter Selection:         Bear/New Bear/New Bear/New Pit           Device An - 0000000000000000000000000000000000                                                                                                    | The BurstMode tab enables the user to load a series of registers in a sequence. To use this, set up the device as desired with the other tabs and then load a register. Then change it to another state and load it again. For instance, these registers are being used to change the R0 register on the LMX2581, which causes the frequency to change.When done setting this up, click the "Run" button.                                                                                                    |
| Providence und     Second Control     Second Control     Second Contro | CodeLoader also accomondates FlexGUI tabs, such as this one, which are very device specific.                                                                                                    |

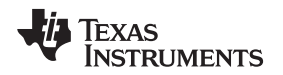

#### 5 Automation

Codeloader can be automated and called through Active X commands using a program such as the Visual Basic tool in microsoft Excel, which will be the example shown here. To do this, the first step is to find the "CodeLdr4x.exe" program and run as administrator. The program will not run, but it will register it so it can be called. Then excel VBA can be used as follows:

2. Create an object pointer as shown:

Set PLLobject = CreateObject("CodeLoader2x.Application")

3. Control CodeLoader 2 by calling subroutines that can access various functions such as bits and pins. The table shows these values.

| Command                            | Command Description                                                                                                    | Example                                       |
|------------------------------------|----------------------------------------------------------------------------------------------------|-----------------------------------------------|
| GetPrgmBits BIT                    | For the BIT specified, gets the VALUE specified. Some Bits are displayed<br>on the Bits/Pins page, while others are not displayed, but are in the part-<br>specific initialization file.                                                           | PLLobject.SetPrgmBits("F<br>oLD")             |
| GetPrgmBitValue BIT                | Very similar to SetPrgmBits, but instead of setting the binary value, it gets the actual value, if different. For instance to set the prescaler to 16, you would get 16 with this command, but 0 or 1 with SetPrgmBits, depending on the PLL used. | PLLobject.SetPrgmBits("R<br>F_A")             |
| GetPrgmPins PIN                    | Gets program PIN State State. Valid states are 0 for logic low and 1 for logic high. The pin name is visible on the Bits/Pins page.                                                                                                    | PLLobject.SetPrgmPins("<br>EN_RF")            |
| GetVCOFrequency PLL                | For the PLL specified, gets the VCO operating FREQUENCY in MHz.                                                                                                    | PLLobject.SetVCOFreque<br>ncy("RF PLL")       |
| GetOSCinFrequency PLL              | For the PLL specified, gets the Crystal Reference operating FREQUENCY in MHz.                                                                                                    | PLLobject.SetOSCinFreq<br>uency("RF PLL")     |
| LoadPart                           | Loads all register values into the PLL.                                                                                                    | PLLobject.Loadpart                            |
| Maximize                           | Maximizes CodeLoader Window                                                                                                    | PLLobject.Maximize                            |
| Minimize                           | Minimizes CodeLoader Window                                                                                                    | PLLobject.Minimize                            |
| RestoreSetup SETUP                 | Loads a Saved SETUP                                                                                                    | PLLobject.RestoreSetup<br>"MySetup.mac"       |
| SelectPart PART                    | Selects the specified PART from the menu.                                                                                                    | PLLobject.SelectPart<br>"LMX2330"             |
| SelectTab TAB                      | Sets the TAB specified as the active tab.                                                                                                    | PLLobject.SelectTab "RF<br>PLL"               |
| SetPDFrequency PLL ,<br>FREQUENCY  | For the PLL specified, this command sets the phase detector FREQUENCY in KHz.                                                                                                    | PLLobject.SetPDFrequen<br>cy "RF PLL", 30     |
| SetMode INDEX                      | Selects a mode that has been previously saved. The INDEX is an integer.                                                                                                    | PLLobject.SetMode 1                           |
| SetPrgmBits BIT, VALUE             | For the BIT specified, sets the VALUE specified. Some Bits are displayed<br>on the Bits/Pins page, while others are not displayed, but are in the part-<br>specific initialization file.                                                           | PLLobject.SetPrgmBits<br>"FoLD",2             |
| SetPrgmBitValue BIT,<br>VALUE      | Very similar to SetPrgmBits, but instead of setting the binary value, it sets the actual value, if different. For instance to set the prescaler to 16, you would use 16 with this command, but 0 or 1 with SetPrgmBits, depending on the PLL used. | PLLobject.SetPrgmBits<br>"FoLD",2             |
| SetPrgmPins PIN, STATE             | Sets program PIN to the selected State. Valid states are 0 for logic low and 1 for logic high. The pin name is visible on the Bits/Pins page.                                                                                                    | PLLobject.SetPrgmPins<br>"RFEn", 1            |
| SetVCOFrequency<br>PLL,FREQUENCY   | For the PLL specified, sets the VCO operating FREQUENCY in MHz.                                                                                                    | PLLobject.SetVCOFreque<br>ncy "RF PLL", 900   |
| SetOSCinFrequency<br>PLL,FREQUENCY | For the PLL specified, sets the Crystal Reference operating FREQUENCY in MHz.                                                                                                    | PLLobject.SetOSCinFreq<br>uency "RF PLL", 900 |

Automation

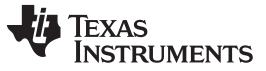

Debugging

Here is some VBA Code as an example: Sub main() ' This syntax below is critical 'The Dim and Set Keywords are very necessary **Dim PLLobject As Object** Set PLLobject = CreateObject("CodeLoader2x.Application") ' Chooses the LMX2330 Part PLLobject.SelectPart "LMX2330" ' Programs FoLD Pin Output to RF Lock Detect PLLobject.SetPrgmBits "FoLD", 4 Set the Xtal Frequency to 14.4 MHz PLLobject.SetOSCinFrequency "RF PLL", 14.4 Set the Phase Detector Frequency to 30 KHz PLLobject.SetPDFrequency "RF PLL", 30 ' Selects the RF PLL Tab PLLobject.SelectTab "RF PLL" 'Tunes the PLL to 800 to 900 MHz For i = 800 To 900 PLLobject.SetVCOFrequency "RF PLL", i \* 1 Next i Range("A1").Value = PLLobject.GetOSCinFrequency("RF PLL") Range("A2").Value = PLLobject.GetPDFrequency("RF PLL") Range("A3").Value = PLLobject.GetVCOFrequency("RF PLL") Range("A4").Value = PLLobject.GetPrgmBits("FoLD") Range("A5").Value = PLLobject.GetPrgmBitValue("RF\_A") MsgBox ("PLL Active X Exercise Finished") End Sub

### 6 Debugging

Debugging may vary, but here are some systematic procedures that can be followed:

1. See that CodeLoader is talking to the USB2ANY board by making the LED light flash by clicking "Identify" on the port setup page

2. Try to communicate with the device using the simplest fail-proof commands. For instance, toggle the output of the Ftest/LD pin high and low or use the software powerdown bit (not pin) to program the device up and down. For the power-up/powerdown test, you can typically see a difference in the current consumptions and also the DC bias levels on the OSCin and Fin pins.

3. Program the Ftest/LD pin to show the N and R divider outputs and see what the device interprets these input frequencies to be.

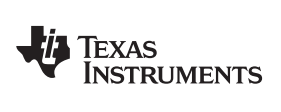

# **Revision History**

| Changes from Original (August 2008) to A Revision |                                                                            | age |
|---------------------------------------------------|----------------------------------------------------------------------------|-----|
| •                                                 | Changed recommended install directory.                                     | . 2 |
| •                                                 | Added Instructions on how to install and program the USB2ANY board.        | . 4 |
| •                                                 | Changed Changed Default example to the LMX2581 and with the USB2ANY board. | 5   |
| •                                                 | Added Debugging tips.                                                      | . 8 |

NOTE: Page numbers for previous revisions may differ from page numbers in the current version.

#### **IMPORTANT NOTICE**

Texas Instruments Incorporated and its subsidiaries (TI) reserve the right to make corrections, enhancements, improvements and other changes to its semiconductor products and services per JESD46, latest issue, and to discontinue any product or service per JESD48, latest issue. Buyers should obtain the latest relevant information before placing orders and should verify that such information is current and complete. All semiconductor products (also referred to herein as "components") are sold subject to TI's terms and conditions of sale supplied at the time of order acknowledgment.

TI warrants performance of its components to the specifications applicable at the time of sale, in accordance with the warranty in TI's terms and conditions of sale of semiconductor products. Testing and other quality control techniques are used to the extent TI deems necessary to support this warranty. Except where mandated by applicable law, testing of all parameters of each component is not necessarily performed.

TI assumes no liability for applications assistance or the design of Buyers' products. Buyers are responsible for their products and applications using TI components. To minimize the risks associated with Buyers' products and applications, Buyers should provide adequate design and operating safeguards.

TI does not warrant or represent that any license, either express or implied, is granted under any patent right, copyright, mask work right, or other intellectual property right relating to any combination, machine, or process in which TI components or services are used. Information published by TI regarding third-party products or services does not constitute a license to use such products or services or a warranty or endorsement thereof. Use of such information may require a license from a third party under the patents or other intellectual property of the third party, or a license from TI under the patents or other intellectual property of TI.

Reproduction of significant portions of TI information in TI data books or data sheets is permissible only if reproduction is without alteration and is accompanied by all associated warranties, conditions, limitations, and notices. TI is not responsible or liable for such altered documentation. Information of third parties may be subject to additional restrictions.

Resale of TI components or services with statements different from or beyond the parameters stated by TI for that component or service voids all express and any implied warranties for the associated TI component or service and is an unfair and deceptive business practice. TI is not responsible or liable for any such statements.

Buyer acknowledges and agrees that it is solely responsible for compliance with all legal, regulatory and safety-related requirements concerning its products, and any use of TI components in its applications, notwithstanding any applications-related information or support that may be provided by TI. Buyer represents and agrees that it has all the necessary expertise to create and implement safeguards which anticipate dangerous consequences of failures, monitor failures and their consequences, lessen the likelihood of failures that might cause harm and take appropriate remedial actions. Buyer will fully indemnify TI and its representatives against any damages arising out of the use of any TI components in safety-critical applications.

In some cases, TI components may be promoted specifically to facilitate safety-related applications. With such components, TI's goal is to help enable customers to design and create their own end-product solutions that meet applicable functional safety standards and requirements. Nonetheless, such components are subject to these terms.

No TI components are authorized for use in FDA Class III (or similar life-critical medical equipment) unless authorized officers of the parties have executed a special agreement specifically governing such use.

Only those TI components which TI has specifically designated as military grade or "enhanced plastic" are designed and intended for use in military/aerospace applications or environments. Buyer acknowledges and agrees that any military or aerospace use of TI components which have *not* been so designated is solely at the Buyer's risk, and that Buyer is solely responsible for compliance with all legal and regulatory requirements in connection with such use.

TI has specifically designated certain components as meeting ISO/TS16949 requirements, mainly for automotive use. In any case of use of non-designated products, TI will not be responsible for any failure to meet ISO/TS16949.

| Products                     |                          | Applications                  |                                   |
|------------------------------|--------------------------|-------------------------------|-----------------------------------|
| Audio                        | www.ti.com/audio         | Automotive and Transportation | www.ti.com/automotive             |
| Amplifiers                   | amplifier.ti.com         | Communications and Telecom    | www.ti.com/communications         |
| Data Converters              | dataconverter.ti.com     | Computers and Peripherals     | www.ti.com/computers              |
| DLP® Products                | www.dlp.com              | Consumer Electronics          | www.ti.com/consumer-apps          |
| DSP                          | dsp.ti.com               | Energy and Lighting           | www.ti.com/energy                 |
| Clocks and Timers            | www.ti.com/clocks        | Industrial                    | www.ti.com/industrial             |
| Interface                    | interface.ti.com         | Medical                       | www.ti.com/medical                |
| Logic                        | logic.ti.com             | Security                      | www.ti.com/security               |
| Power Mgmt                   | power.ti.com             | Space, Avionics and Defense   | www.ti.com/space-avionics-defense |
| Microcontrollers             | microcontroller.ti.com   | Video and Imaging             | www.ti.com/video                  |
| RFID                         | www.ti-rfid.com          |                               |                                   |
| OMAP Applications Processors | www.ti.com/omap          | TI E2E Community              | e2e.ti.com                        |
| Wireless Connectivity        | www.ti.com/wirelessconne | ctivity                       |                                   |

Mailing Address: Texas Instruments, Post Office Box 655303, Dallas, Texas 75265 Copyright © 2014, Texas Instruments Incorporated